## ИНСТРУКЦИЯ

## по оплате услуги «Интернет» через мобильное приложение СберБанк

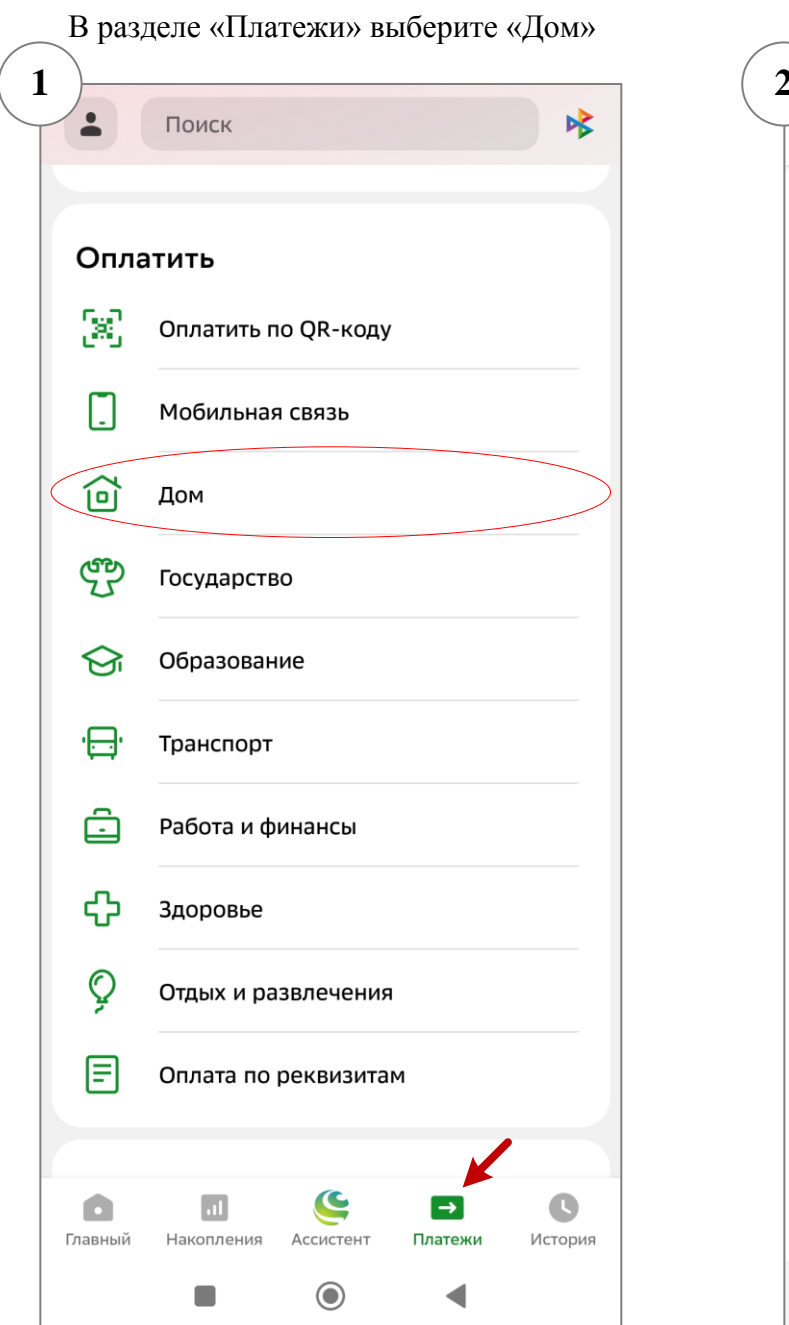

| «Иı    | в разделе «дом» выоерите<br>«Интернет, ТВ, домашний телефон» |   |  |  |  |  |
|--------|--------------------------------------------------------------|---|--|--|--|--|
| 4      | Дом                                                          | ۹ |  |  |  |  |
| Bce p  | регионы 🗸                                                    |   |  |  |  |  |
| ø      |                                                              |   |  |  |  |  |
| Дом    |                                                              |   |  |  |  |  |
|        | Интернет, ТВ, домашний телефон                               | > |  |  |  |  |
| ø      | Квартплата                                                   |   |  |  |  |  |
| \$     | Электроэнергия                                               |   |  |  |  |  |
| Ģ      | Газ                                                          |   |  |  |  |  |
| ٥      | Водоснабжение                                                |   |  |  |  |  |
| \$\$\$ | Теплоснабжение                                               |   |  |  |  |  |
| Û      | Твердые отходы                                               |   |  |  |  |  |
| P      | Охрана и домофон                                             |   |  |  |  |  |
| Þ      | Капремонт                                                    |   |  |  |  |  |
| Ũ      | Росреестр и БТИ                                              |   |  |  |  |  |
|        |                                                              |   |  |  |  |  |

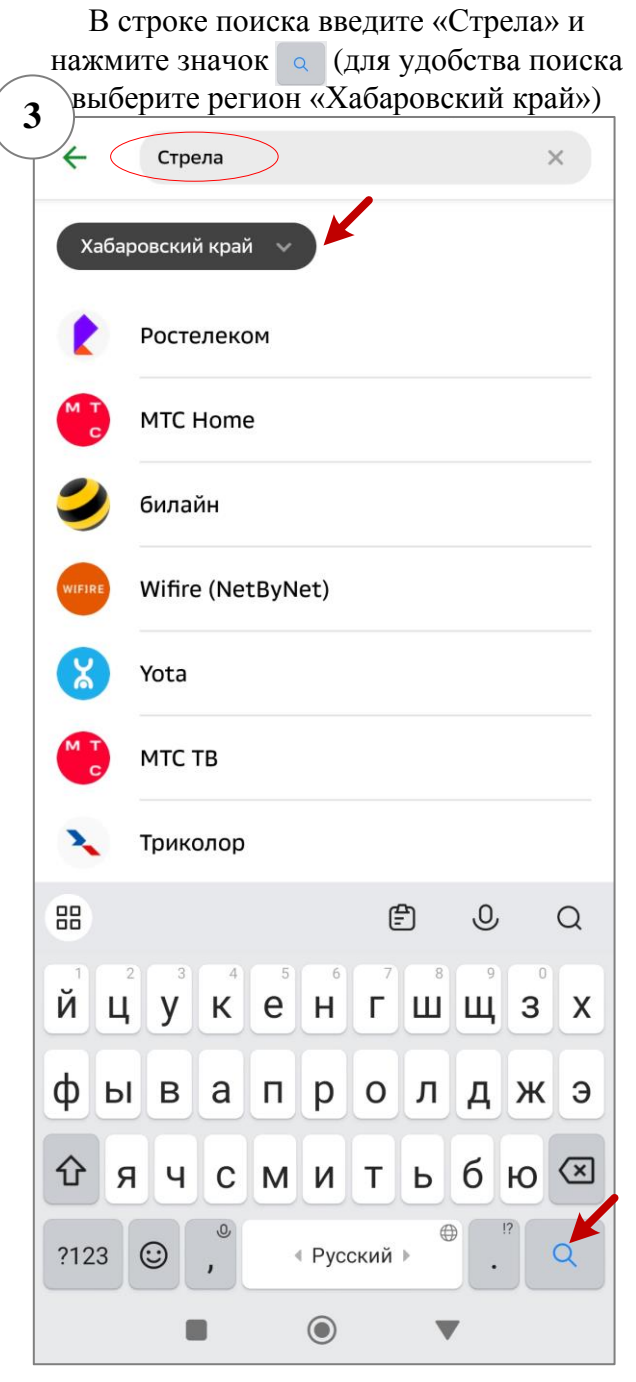

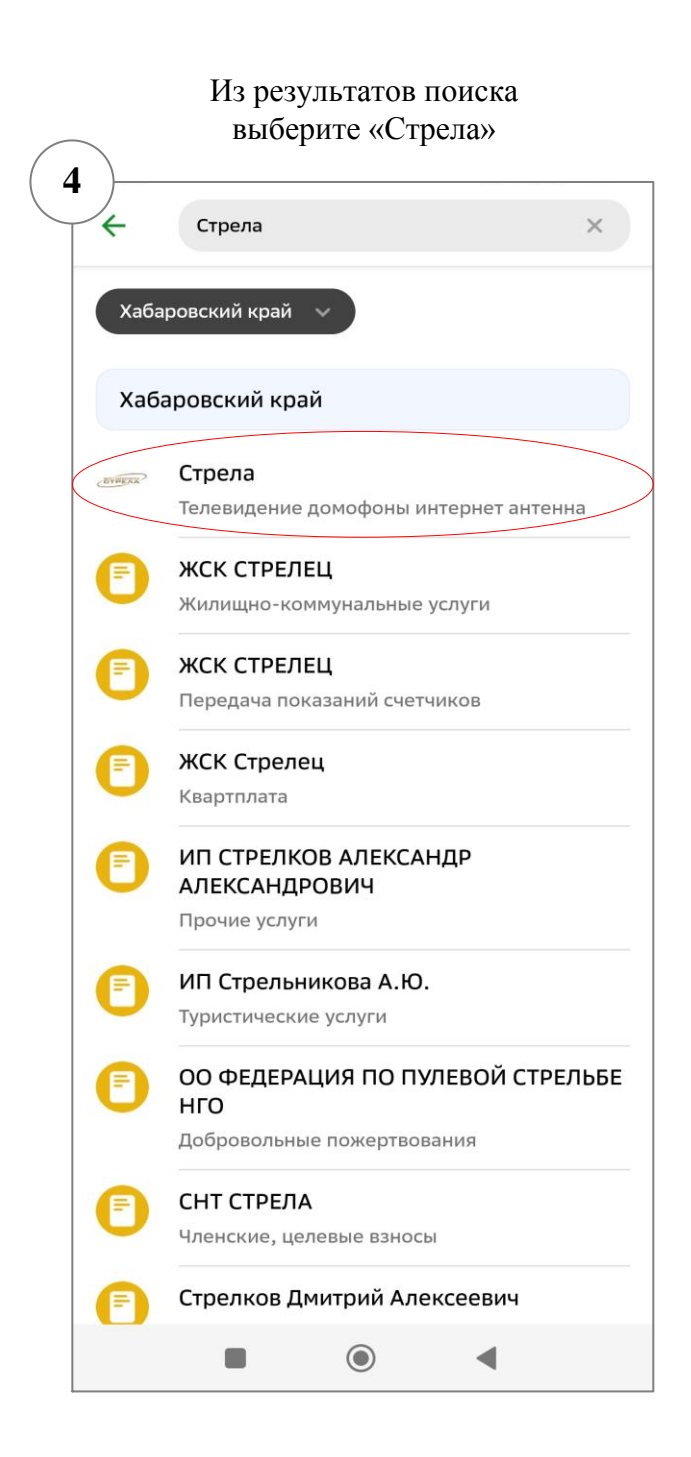

| 4           | Стре               | ла           |                 |                   |             |                 | <         |
|-------------|--------------------|--------------|-----------------|-------------------|-------------|-----------------|-----------|
| лиц<br>40(  | евой счет          |              |                 |                   |             |                 | ×         |
| Вве,<br>сим | дите Лице<br>волов | вой счет,    | не мен          | нее 1 и           | не б        | олее 30         |           |
|             |                    |              |                 |                   |             |                 |           |
|             |                    |              |                 |                   |             |                 |           |
|             |                    |              |                 |                   |             |                 |           |
|             |                    |              |                 |                   |             |                 |           |
|             |                    |              |                 |                   |             |                 |           |
|             |                    |              |                 |                   |             |                 |           |
|             |                    |              |                 |                   |             | •               |           |
|             |                    | Пр           | одол            | жить              |             | •               |           |
|             |                    | Пр           | одол            | жить              | ð           | <u>,</u>        | Q         |
| ##<br>1     | 2 3                | Пр<br>4      | одол:<br>5      | жить<br>(Ē        | එ<br>ච<br>7 | ري<br>8         | Q<br>90   |
| ₩<br>1<br>@ | 2 3<br># ₽         | Пр<br>4<br>_ | одол<br>5<br>&  | жить<br>(Ē<br>6 · | <u>م</u>    | <br>8 (         | Q<br>90)/ |
| ∷<br>1<br>@ | 2 3<br># ₽<br>*    | Пр<br>       | одол:<br>5<br>& | жить<br>(f)<br>-  | ۳<br>۲<br>+ | ©<br>8 (<br>( ) | Q<br>90)/ |

Проверьте правильность заполнения поля «Адрес», «Период» и «Сумма оплаты» 6 Ý Стрела < Лицевой счет 4000XXXX Адрес ХАБАРОВСКИЙ КРАЙ,,, ХАБАРОВСК, <u>улица , дом ,, кв</u> Период XXXX Введите период оплаты в формате ММГГ, например 0915. ИНТЕРНЕТ XXX₽ Сумма платежа Продолжить ۲ ◀

| 🔶 Подтверждение                                                                | ← Подтверждение                                          |
|--------------------------------------------------------------------------------|----------------------------------------------------------|
| Показать реквизиты                                                             | Скрыть реквизиты                                         |
| Лицевой счет<br>4000XXXX                                                       | Наименование поставщика<br>Стрела                        |
| <sup>Адрес</sup><br>ХАБАРОВСКИЙ КРАЙ,,, ХАБАРОВСК,<br><u>улица , дом ,, кв</u> | Наименование услуги<br>Телевидение домофоны интернет ант |
| Период<br>XXXX                                                                 | инн<br>2700039328                                        |
| интернет<br>ХХХ ₽                                                              | Расчётный счёт<br>40702810970000105299                   |
| Сумма платежа<br>XXX ₽                                                         | БИК<br><b>040813608</b>                                  |
| Комиссия<br>О <del>Р</del>                                                     | Корр. счёт<br>3010181060000000608                        |
| Счёт списания                                                                  | кпп<br><b>270001001</b>                                  |
| МИР Сберкарта •• доп.                                                          | Лицевой счет<br>4000XXXX                                 |
|                                                                                | Адрес                                                    |

 $\sim$